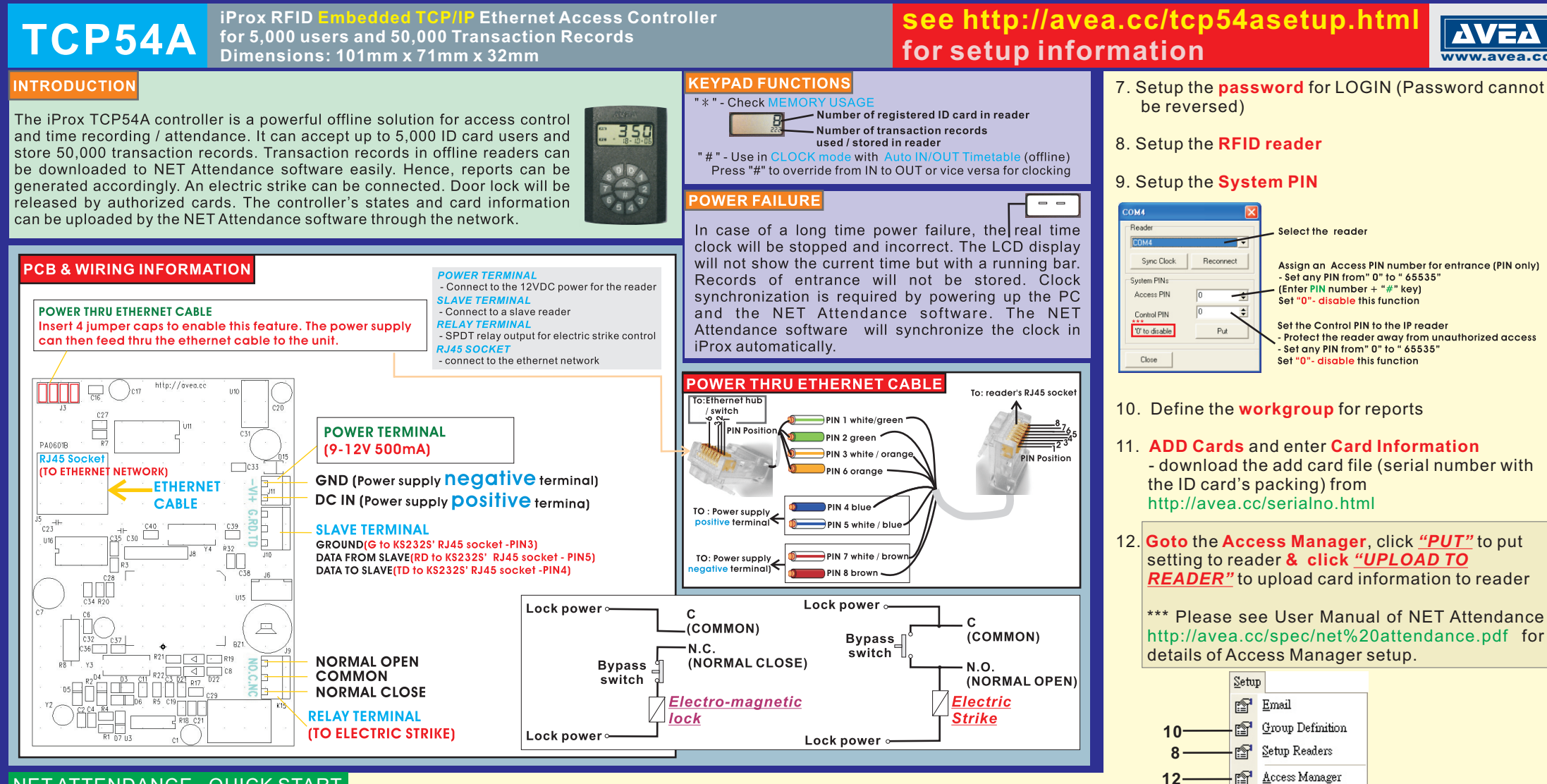

#### **NETATTENDANCE - QUICK START**

- 1. Connect cables and power (see Wiring Instruction)
- 2. Setup the reader's IP address and parameters (see Reader Setup)
- 3. Turn on the computer.
- 4.Download and install the **NET Attendance** software from http://avea.cc/sw/NETTA.zip Unzip the file - Execute the installer program NETTA.msi. Just follow the installation instruction to finish the installation. The detailed installation manual for the NET Attendance will be installed automatically into your computer. You can read it by using the Adobe Reader.
- 5. **Print** and follow the **User Manual** of NET Attendance from *Start* For details of NET Attendance's Setup.

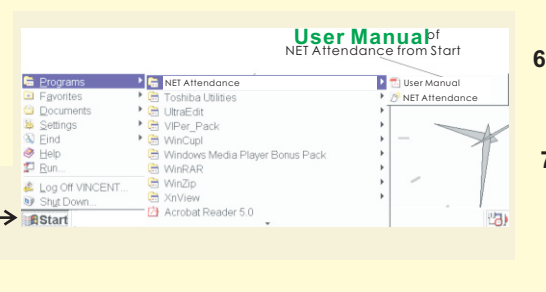

- Actions Database Setup Card Manager Reports Login 
  Login 
  Add Cards
  - Logout
     Edit Card Information

     Set Password
     Image: Cards
  - Hide to Systray 🚑 Print Member List

 Exit

 About Net Attendance

۵.

😭 System PINs

Net Attendance

Web Reporter

Hide On Startup

9-

6. Login the NET Attendance to start SETUP.

## **FOUR MODES OF OPERATION - Wiring Instruction**

IN Mode Access Control (Single reader - outside the premises) - for Entrance with or without PIN

In this mode, the unit is installed outside the premises.

- 1. connect an electric strike to the RELAY TERMINAL
- 2. connect Ethernet to the Rj45 socket
- $3.\,Connect\,the\,POWER$

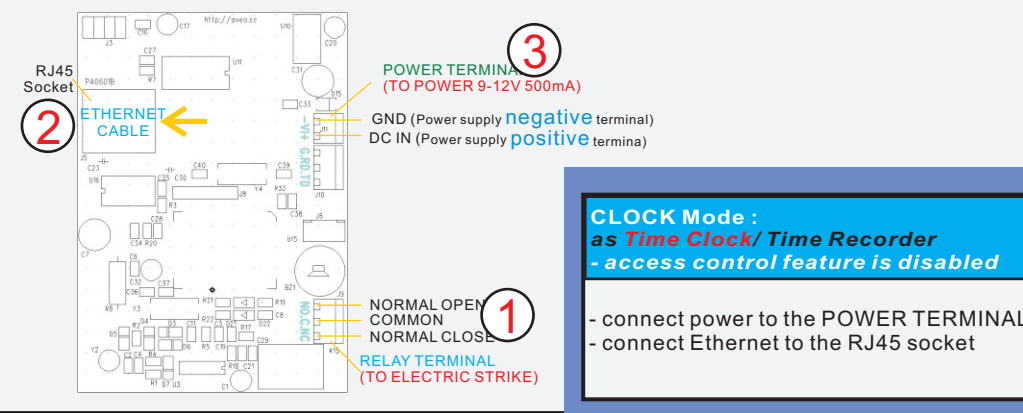

### OUT Mode + Access Control (Dual readers) Slave TCP54A as MASTER for exit + KS232S as SLAVE for entrance

In this mode, the unit is installed inside the premises as the master. A KS232S is installed outside the premises as the slave unit. An electric strike is connected to the master inside the premises. Authorized cards will release the strike. The controller's states and card information can be uploaded by the NET Attendance software through the ethernet

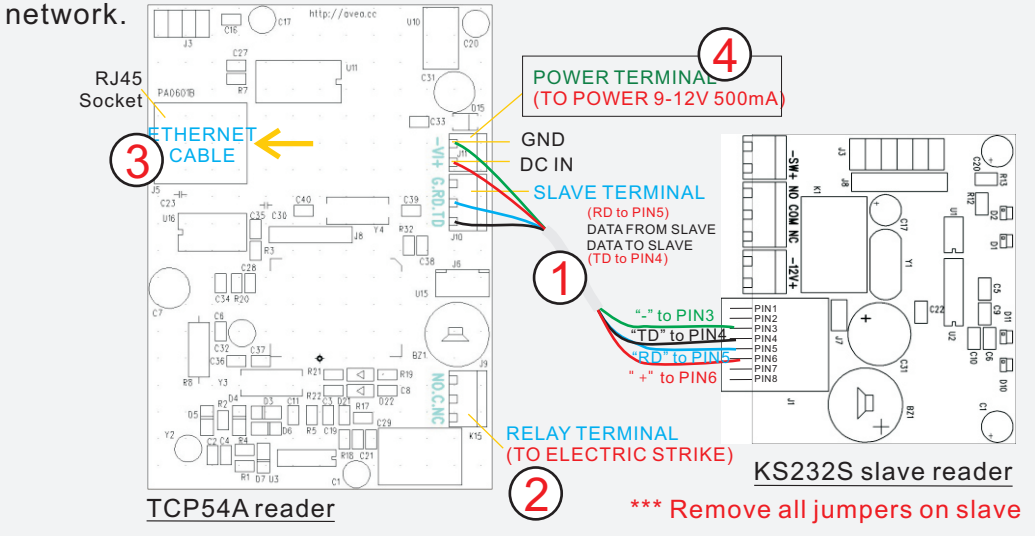

#### IN Mode + Access Control (Dual readers) Slave TCP54A as MASTER for entrance + KS232S as SLAVE for exit

In this mode, the unit is **installed outside** the premises as the master. A KS232S is installed inside the premises as the slave unit. An electric strike and a bypass switch are connected to the slave and are installed inside the premises. Pressing the bypass switch or presenting the authorized cards will release the strike.

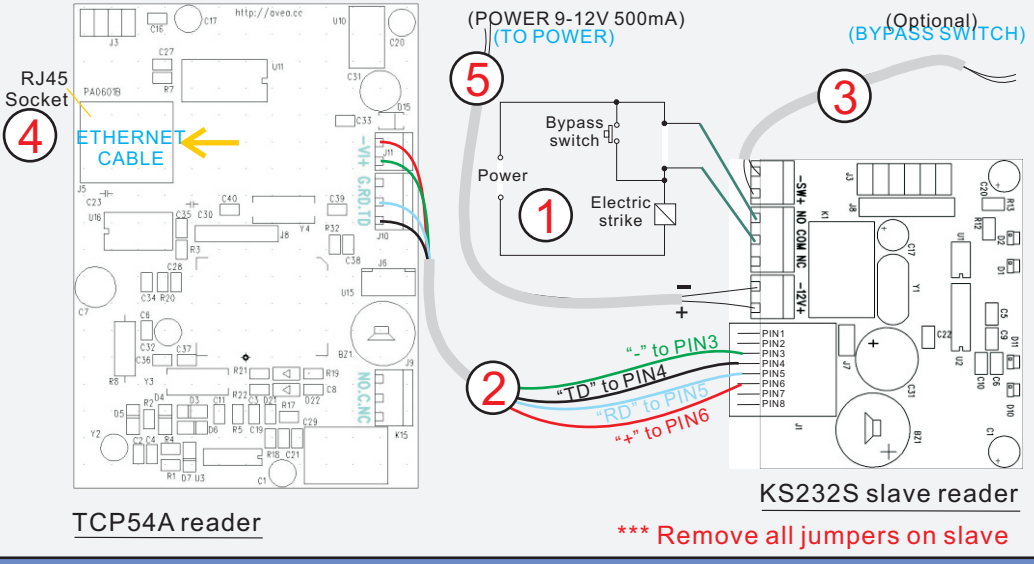

# **TCP54A READER SETUP**

To enter **configuration mode**: hold the '\*' key while applying the power to the reader. 'CONF' will be shown on the reader. Place an ID card over the reader will register a 'MASTER' card to configuration later without power off the reader. By presenting the 'MASTER card to the reader, it will enter the configuration mode directly.

#### Press '\*' to cycle the parameters to be configured:

| Parameter | Description                     | Default       |
|-----------|---------------------------------|---------------|
| IP        | IP address of the reader itself | 192.168.1.234 |
| Gate      | Gateway IP address              | 192.168.1.1   |
| Net       | Netmask                         | 255.255.255.0 |
| Port      | Port number                     | 1668          |

To edit the parameter, press '#' key. '.' is entered by pressing '#' key, i.e. use enter 192.168.1.123, the key sequence is 192#168#1#123, then press '#' key to confirm entry or '\*' key to cancel the operation.